# Koryosoft\_CAD4®

## Manual de usuário

2016

(LOTD1M5A16)

## Sumário

| Introdução             | <br>02 |
|------------------------|--------|
| Leia com atenção       | <br>03 |
| Instalação de Programa | <br>04 |
| Ativação de Programa   | <br>05 |
| Agenda                 | <br>08 |
| Cadastro de pacientes  | <br>09 |
| Ficha de atendimento   | <br>12 |
| Editor                 | <br>15 |
| Buscar                 | <br>16 |
| Backup                 | <br>21 |
| Ajuda                  | <br>22 |
| Contato                | <br>25 |

1

## INTRODUÇÃO

Para ser um bom acupunturista, deve-se conhecer bem as funções de cada ponto de acupuntura, e também suas localizações. Muitas vezes os acupunturistas já conhecem as funções dos pontos, mas tem dúvidas quanto a localização ou vice versa. Por essa razão, atualmente encontramos inúmeros livros de localização de pontos para auxiliar os acupunturistas. No entanto, dificilmente encontramos um programa para auxiliar os acupunturistas nesse sentido.

Em vista do crescente aumento de acupunturistas e com a facilidade no uso de computadores, tornou-se necessário um programa que auxilie na localização de pontos. Também, muitos profissionais da área da saúde utilizam agenda de papel ou caderno simples para registrar os atendimentos realizados. Porém, os registros no papel, além de ocupar espaço físico, tem o risco de perdê-los.

Por isso, para atender toda essas necessidades, foi desenvolvido Koryosoft\_CAD4.

O Koryosoft\_CAD4 é um programa elaborado para auxiliar os acupunturistas desde iniciantes a experientes. Além de todos os 361 pontos de 14 meridianos, foram incluídos os principais pontos extras com a maior precisão possível no modelo de anatomia humana em 3D. E também foram colocadas as principais funções de cada ponto. Além disso, cada acupunturista poderá alimentar o banco de dados com suas experiências clínicas registrando na ficha dos pacientes.

Dessa maneira, os usuários de Koryosoft\_CAD4, poderá cadastrar pacientes, criar fichas de atendimentos, agendar seus compromissos e também, consultar e editar os pontos de acupuntura chinesa.

Desejo que Koryosoft\_CAD4, seja de grande ajuda para os acupunturistas tanto iniciantes como experientes.

Autor Choo H. Kim

Programador / Ilustrador / Autor de livros de acupuntura Formação superior em Terapia Manual Mioarticular Bacharel em Quiropraxia Especializado em acupuntura coreana Pós Graduado em acupuntura chinesa

Este produto foi registrado na Divisão de Registro de Programa de Computador - DIREPRO sob o Decreto 2.556/98, de 20 de abril de 1998, regido pela Lei nº 9.609/98, de 19 de fevereiro de 1998, conhecida como Lei do Software e a Lei nº 9.610/98, de 19 de fevereiro de 1998, a Lei de Direito de Autor. É estritamente proibida qualquer exibição pública não autorizada das figuras e tabelas contidas neste programa ou cópia deste programa.

## Leia com atenção!

O programa Koryosoft\_CAD4<sup>®</sup> requer ferramenta chamada Framework 4.0 da Microsoft para funcionar. Apesar que essa ferramenta já deve estar instalada em grande maioria dos computadores que utilizam Windows 7, Windows Vista ou outras versões mais recentes, talvez seu computador exija a instalação do Framework 4.0.

- 1- Instale o programa Koryosoft\_CAD4<sup>®</sup> normalmente.
- 2- Tente executar o programa Koryosoft\_CAD4<sup>®</sup>
- 3- Se aparecer uma mensagem solicitando Framework 4, instale-o.(Obs: Framework 4 está dentro do CD de instalação)
- 4- Resete sua máquina.
- 5- Execute o programa Koryosoft\_CAD4<sup>®</sup> normalmente.

## INSTALAÇÃO DE PROGRAMA

Para instalar o programa siga os seguintes passos:

- 1 Clique no ícone de instalação
- 2 Selecione o idioma  $\rightarrow$  OK
- 3 Avançar
- 4 Leia o termos de licença  $\rightarrow$  Avançar
- 5 Avançar
- 6 Avançar
- 7 Clique na caixa de box para criar um ícone na área de trabalho.

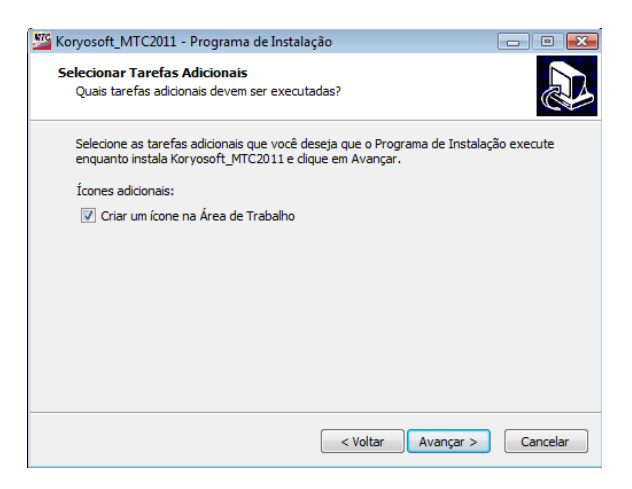

8 - Instalar

| ronto para Instalar                                                      |                                              | ſ              |
|--------------------------------------------------------------------------|----------------------------------------------|----------------|
| O Programa de Instalação está pro<br>Koryosoft_MTC2011 no seu compu      | onto para começar a instalação de<br>itador. | C              |
| Clique Instalar para iniciar a instala<br>alterar alguma configuração.   | ıção, ou clique em Voltar se você qu         | ier revisar ou |
| Local de destino:<br>c:\Koryosoft_MTC2011                                |                                              | *              |
| Pasta do Menu Iniciar:<br>Koryosoft_MTC2011                              |                                              |                |
| Tarefas adicionais:<br>Ícones adicionais:<br>Criar um ícone na Área de T | rabalho                                      |                |
|                                                                          |                                              | ~              |
|                                                                          |                                              |                |

9 - OK

## ATIVAÇÃO DE PROGRAMA

Após a instalação do programa Koryosoft\_CAD<sup>®</sup> é necessário ativação do produto. Para ativar o produto siga os seguintes passos:

- 1 Clique no aplicativo para iniciar o programa
- 2 Insira senha.
  - ✓ A senha provisória é "1".

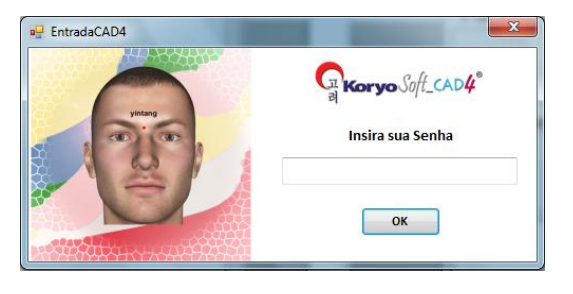

3 - Confira se a data e a hora estão corretas.A data incorreta poderá causar problema na instalação.

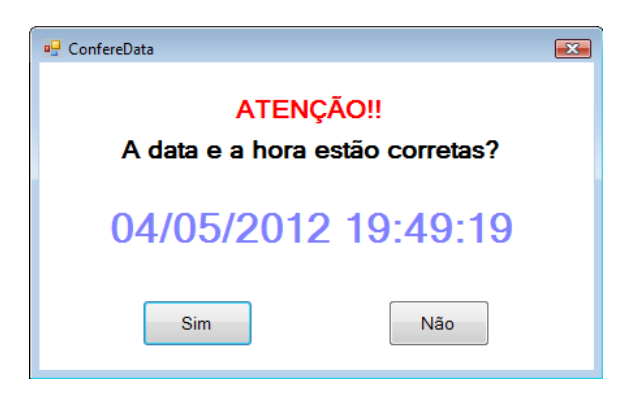

- 4 Cadastre o Nome, N° de série e Data da aquisição.
  - Obs: Você deve ter recebido um N° de série junto com o produto.

| CadastroCAD4 | Por favor, insira os dados abaixo. Nome N° de Série Data da aquisição do produto |
|--------------|----------------------------------------------------------------------------------|
|              | Data da aquisição do produto Avangar SAIR                                        |

- 5 No próximo passo, você deve ativar o programa. E para ativá-lo, deve primeiro registrar no site da Koryosoft. Por favor, siga os seguintes passos:
  - ✓ Conecte na internet.
  - ✓ Aperte no botão "Quero Registrar"

| al- Ativação |                                                                                                    |
|--------------|----------------------------------------------------------------------------------------------------|
| + Avago      | Ativação<br>PERMANENTE<br>Para finalizar a instalação én eccessário REGISTRAR e ATIVAR o programa.<br>Após o registro você receberá o código de ativação.<br>MPORTANTE:<br>Você deve estar conectado na internet<br>Quero registrar<br>Coloque abaixo o código de ativação e apente OK<br>OK<br>Já registrei antes e tenho Cód do Emergência |
|              |                                                                                                    |

6 - Ao abrir a página de internet da Koryosoft<sup>®</sup>.

- ✓ Insira o n° de série.
- ✓ Preencha todos os dados e depois "OK".

| Informação do Produto |                       |                                                                                   |                                               |
|-----------------------|-----------------------|-----------------------------------------------------------------------------------|-----------------------------------------------|
|                       | Data de Instalaca     | 06/11/2011                                                                        |                                               |
|                       | Número de Séri        | e P0090701                                                                        |                                               |
| Dados do Usuário      |                       |                                                                                   |                                               |
| Nome completo         | Roberto C Silva       |                                                                                   |                                               |
| Endereço              | Rua Demonstração, 001 |                                                                                   |                                               |
| Cidade                | São Paulo             | Estado SP                                                                         | CEP 001226-000                                |
| Tel                   | 32659898              | -mail teste@teste.com                                                             |                                               |
|                       |                       | OK                                                                                |                                               |
|                       | pzahDCkpA/oBCZ        | TQbHFhYQ==                                                                        |                                               |
|                       | Copie e Cole este Cóo | ligo no quadro de Ativação da Ko                                                  | pryosoft_MTC                                  |
| ✓ Copie o d           | código gerado.        |                                                                                   |                                               |
| 7 - Cole o código     | e clique no botão "(  | איי.                                                                              |                                               |
|                       |                       |                                                                                   |                                               |
| and Gr                | Atip                  | vação<br>RMANENTE                                                                 | Ajuda                                         |
| je ve                 | Para                  | finalizar a instalação é necessário REGIST<br>Após o registro você receberá o cód | IRAR e ATIVAR o programa.<br>igo de ativação. |
|                       |                       | IMPORTANTE:<br>Você deve estar conectado r                                        | na internet.                                  |
| 7                     | 2                     | Quero registrar                                                                   |                                               |
|                       |                       | Coloque abaixo o código de ativa                                                  | ção e doerte OK                               |
|                       |                       | Já registrei antes e tenho Cód de                                                 | Emergência                                    |
|                       | C C C                 | oloque ao lado o Cód de Emergência.                                               | ОК                                            |

#### 8 - Altere sua senha.

✓ IMPORTANTE: A Koryosoft<sup>®</sup> não se responsabilizará pela perda de senha.
 Portanto, guarde em local seguro a sua senha criada.

| UsuarioSenha |                                                                          |
|--------------|--------------------------------------------------------------------------|
| G            | CADASTRO de USUÁRIO e SENHA<br>Nome Senha<br>Confirma Senha<br>Registrar |

9 - Você deverá solicitar o código de Emergência.

Este código é importante para reinstalação de programa.

Quando você precisar formatar o computador deverá utilizá-lo para ativar o programa.

Aperte no botão QUERO OBTER e solicite este código através de suporte@koryosoft.com.br

Você tem 30 dias para solicitar este código.

| CodEmergencia                                                                                        |
|----------------------------------------------------------------------------------------------------|
| Você já tem Código de Emergência?                                                                    |
| Código de emergência é necessário para REINSTALAR Koryosoft_CAD4<br>depois de FORMATAR o computador. |
| Se você tem este código insira e aperte OK.                                                          |
| ОК                                                                                                   |
| Você tem apenas dias para inserir o código.                                                          |
| Após este prazo, no seu sistema não funcionará<br>alguns botões e recursos.                          |
| Para obter o Código de Emergência, aperte o botão abaixo.                                            |
| QUERO OBTER                                                                                          |

## AGENDA

|                                                                                                    | quarta-feira                      | 09/05/2012 |
|----------------------------------------------------------------------------------------------------|-----------------------------------|------------|
| 29         30         1         2         3         4         5           6         7         8         9         10         11         12           13         14         15         16         17         18         19 |                                   |            |
| 20 21 22 23 24 25 26 27 28 29 30 31 1 2                                                                                                    | 07:00                             | 15:30      |
| 3 4 5 6 7 8 9                                                                                                    | 07:30                             | 16:00      |
| Hoje: 04/05/2012                                                                                                    | 08:00                             | 16:30      |
| 🔽 00:30 a 06:30                                                                                                    | 08:30                             | 17:00      |
| <u> </u>                                                                                                    | 09:00                             | 17:30      |
| 00:30                                                                                                    | 09:30                             | 18:00 🔲    |
| 01:00                                                                                                    | 10:00 Maria do Carmo: Enxaqueca   | 18:30      |
| 01:30                                                                                                    | 10:30                             | 19:00 🔲    |
| 02:00                                                                                                    | 11:00 Roberto silva: Acupuntura   | 19:30 🔲    |
| 02:30                                                                                                    | 11:30                             | 20:00      |
| 03:00                                                                                                    | 12:00                             | 20:30      |
| 03:30                                                                                                    | 12:30                             | 21:00      |
| 04:00                                                                                                    | 13:00                             | 21:30 🔲    |
| 04:30                                                                                                    | 13:30                             | 22:00      |
| 05:00                                                                                                    | 14:00 🔲 Reunião com Profissionais | 22:30      |
| 05:30                                                                                                    | 14:30                             | 23:00      |
| < III +                                                                                                    | 15:00                             | 23:30      |

A agenda inicia-se automaticamente do dia "hoje".

Os compromissos poderão ser anotados diretamente dentro das caixas de textos nos referidos horários (máximo de 150 caracteres por caixa de texto).

Os compromissos já atendidos poderão ser identificados clicando na caixa de seleção. A lista vermelha indica que existe algum compromisso marcado para o referido dia.

- Calendário
   Para seleção de ano, clique no ano.
   Para voltar ao dia de "hoje", clique no "Hoje".
   Para avançar ou recuar os dias, clique nas datas ou utilize setas do seu teclado e Enter.
- Horários

Os horários disponíveis são 00:30 a 23:30. Inicialmente a tela mostra apenas um painel de 07:00 às 23:30. Para utilizar os horários entre 00:30 a 06:30 é necessário clicar na caixa de seleção.

#### Inclusão de dias

Ao selecionar no calendário algum dia sem agenda criada, o sistema solicitará a criação de dias de agenda. Basta escolher a quantidade de agendas que deseja adicionar. Tem a opção de 1 dia, 1 semana , 1 mês ou 6 meses.

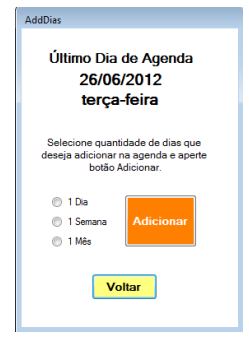

## **CADASTRO DE PACIENTE**

| Sair Agenc | a Paciente Pontos Busc                | ar Atlas Edi | itar Backup /           | Ajuda             |                    |      |            |                                      |
|------------|---------------------------------------|--------------|-------------------------|-------------------|--------------------|------|------------|--------------------------------------|
|            |                                       | Marce        | elo Fula                | no da silva       | 3                  |      | ĺ          | NOVO<br>Paciente DELETAR<br>Paciente |
|            | BUSCA ?                               | Paciente     | Perfil Histór           | rico Trat. Anteri | or Atendimentos    |      |            |                                      |
| NOI        |                                       | 31/0         | 08/2010                 |                   |                    |      |            |                                      |
|            |                                       | NOM          | 1E<br>elo Euleno de eik | -                 |                    |      | SEX0       | FOTO                                 |
|            |                                       | Marc         |                         | EOT ON AL         | DDOCION <b>I</b> O |      | Muse       | Ligar Parar                          |
| DATA       | NOME                                  | 03/08        | 1988 22                 | Casado +          | Motorista          |      |            |                                      |
| 31/08/2010 | Alberto da Silva                      | END          | ,                       |                   |                    |      |            |                                      |
| 28/11/2010 | Roberto Carleda Silva Junior          | Rua S        | São Sebastião, 89       | 7                 |                    |      |            |                                      |
|            |                                       | BAIF         | RO                      | CIDA              | DE                 | UF   | CEP        | <b>БОТО</b>                          |
|            | · · · · · ·                           | Vila Pi      | rudente                 | São P             | olue               | SP   | 03145-000  |                                      |
|            | <b>\</b>                              | TEL          |                         | FAX               | CEL                |      |            |                                      |
|            |                                       | (011)        | 2563-1111               | (011) 2564-1111   | (011) 9562-1111    |      |            |                                      |
|            | · · · · ·                             | E-M/         | AIL                     |                   | RG                 | CPF  |            | Capturar Apagar                      |
|            | · · · · · ·                           | Adrian       | no@ioisiosioioioi       | oakikijna.com.br  | 124536114521       | 054. | 124,532-58 |                                      |
|            | <u>۱</u>                              | OBS          |                         |                   |                    |      |            |                                      |
|            | · · · · · · · · · · · · · · · · · · · | Foi inc      | dicado por amigo        | de infância.      |                    |      |            |                                      |
|            | \<br>\                                |              |                         |                   |                    |      |            |                                      |

ATENÇÃO: Para editar o cadastro de paciente, clique duas vezes em cima do nome do paciente na lista.

## Novo cadastro

Para incluir um novo cadastro aperte no botão "NOVO paciente". Para excluir cadastro de um paciente, aperte no botão "DELETAR paciente".

Obs: É importante lembrar que poderá excluir apenas o cadastro dos pacientes sem nenhuma ficha de atendimento vinculado. Portanto, se desejar eliminar o cadastro de um paciente com atendimentos realizados, deverá excluir primeiro as fichas de atendimentos vinculados a este paciente.

#### Inclusão de fotos

Alguns modelos de webcam não apresentam o desempenho esperado. Se estiverem instalados duas ou mais webcams, o sistema mostrará automaticamente um painel de seleção de webcam.

Obs: Alguns modelos de webcam apresentará um fundo preto. Mesmo assim, poderá captar a imagem apertando no botão "Capturar".

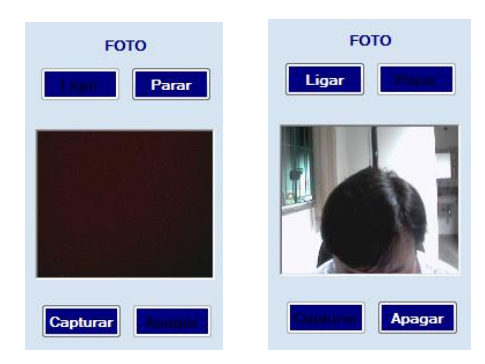

| <ul> <li>Mecanismo de l</li> </ul> | Busca |
|------------------------------------|-------|
|------------------------------------|-------|

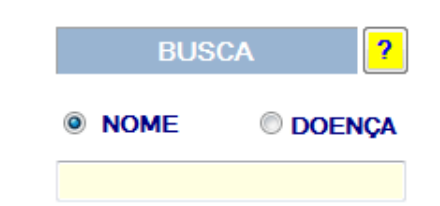

✓ Busca por nome

- a Selecione o botão "Nome".
- b Escreva o nome que procura na caixa de texto.
- ✓ Busca por doença
  - a Selecione o botão "Doença".
  - b Escreva o nome de uma doença na caixa de texto.
  - Obs: A busca é feita sobre a 1ª Queixa no formulário "Perfil". Portanto, para buscar uma ficha com determinada doença, o usuário deve visualizar o formulário "Perfil".

## PERFIL

| Marc     | elo F         | ulano      | da silva            |              |           |   | NOVO<br>Paciente   | DELETAR<br>Paciente |
|----------|---------------|------------|---------------------|--------------|-----------|---|--------------------|---------------------|
| Paciente | Perfil        | Histórico  | Trat. Anterior      | Atendimentos |           |   |                    |                     |
|          |               |            |                     |              |           |   |                    |                     |
|          | 1ª QUEIX/     | A Dorsalgi | 3                   |              |           |   |                    |                     |
|          | 2ª QUEIX/     | A Dor com  | irradiações nas per | mas E        |           |   |                    |                     |
|          | 3ª QUEIX/     | 4          |                     |              |           |   |                    |                     |
|          | 4ª QUEIX/     | 4          |                     |              |           |   |                    |                     |
|          | 5ª QUEIX/     | A          |                     |              |           |   |                    |                     |
|          | OCUPAÇA       | io         |                     |              |           |   |                    |                     |
|          | Dirige dia to | odo        |                     |              |           |   |                    | *                   |
|          |               |            |                     |              |           |   |                    | *                   |
|          | ATIVIDAD      | e física   |                     |              |           |   |                    |                     |
|          | Academia      |            |                     |              |           |   |                    | -                   |
|          |               |            |                     |              |           |   |                    |                     |
|          | TEN           | são 🗹 T    | rânsito             | ¢            | TABAGISMO | V | 2 maços por dia    | \$                  |
|          | ESTRE         | SSE 🗵 S    | erviço              | *            | ETILISMO  | 1 | Whisky 2 doses por | ÷                   |
|          | ANSIED        | ADE 🗹 F    | inanceiro           | *            | DROGAS    | 1 | Quando adolescent  | e. 🌲                |
|          | DEPRES        | SÃO 📃      |                     | ¢            |           |   |                    |                     |
|          |               |            |                     |              |           |   |                    |                     |

Neste espaço, indique as queixas do paciente e seu perfil.

## HISTÓRICO

| Marc     | elo F                                                                  | ulano           | da silva            |            |                        | NOVO<br>Paciente | DELETAR<br>Paciente |  |  |  |
|----------|------------------------------------------------------------------------|-----------------|---------------------|------------|------------------------|------------------|---------------------|--|--|--|
| Paciente | Perfil                                                                 | Histórico       | Trat. Anterior      | Atendiment | os                     |                  |                     |  |  |  |
| н        | ISTÓRIC                                                                | o               |                     |            |                        |                  |                     |  |  |  |
| Ini      | Inicio insidioso, dor nas pernas após uma viagem de 8 horas no ônibus. |                 |                     |            |                        |                  |                     |  |  |  |
|          |                                                                        |                 |                     |            |                        |                  | -                   |  |  |  |
| А        |                                                                        | IÉDICO          |                     |            |                        |                  |                     |  |  |  |
| Or       | topedista                                                              |                 |                     |            |                        |                  | *                   |  |  |  |
|          |                                                                        |                 |                     |            |                        |                  | Ŧ                   |  |  |  |
| D        | OENÇAS                                                                 | S / FAMILIAF    | ES                  |            |                        |                  |                     |  |  |  |
| Di       | abete e co                                                             | plesterol alto. | Mãe: Cardiopata (II | MC)        |                        |                  | ÷                   |  |  |  |
|          | OCALIZA                                                                | çao dor         |                     |            |                        |                  |                     |  |  |  |
| G        | uteo E                                                                 |                 |                     |            |                        |                  |                     |  |  |  |
|          | ARACTE                                                                 | A dar profund   | ĸ                   | *          | Dia todo               |                  |                     |  |  |  |
| - Cal    |                                                                        |                 | 0                   | -          |                        |                  | -                   |  |  |  |
| Se       | entado                                                                 |                 |                     | *          | Deitado de Iado E para | cima             | *                   |  |  |  |
| 0        | BS                                                                     |                 |                     | Ŧ          |                        |                  |                     |  |  |  |
| Pe       | erna E acii                                                            | ma dos joelho   | S                   |            |                        |                  | *                   |  |  |  |
|          |                                                                        |                 |                     |            |                        |                  | -                   |  |  |  |

Neste espaço, descreva com detalhes as informações referentes à queixa do paciente.

## **TRATAMENTO ANTERIOR**

| Marcelo Fulano da silva    |                | NOVO<br>Paciente | DELETAR<br>Paciente |           |     |
|----------------------------|----------------|------------------|---------------------|-----------|-----|
| Paciente Perfil Histórico  | Trat. Anterior | Atendimentos     |                     |           |     |
| TRAT / MED ANTERIO         | DR             |                  |                     |           |     |
| Antiinflamatório           |                |                  |                     |           | *   |
| TRAT / MED ATUAL           |                |                  |                     |           |     |
| Neurocirurgião             |                |                  |                     |           | *   |
| EXAME - 1                  |                | EXAME - 2        |                     | EXAME - 3 |     |
|                            |                |                  |                     |           |     |
| Hernia C3-4 postero latera | al E C3-       | 4 transversal    |                     |           |     |
| + Zoom                     | DEL            | + Zoom [         | DEL                 | + Zoom    | DEL |
| Neurocirurgião: sugeriu c  | irurgia        |                  |                     |           | *   |

Neste espaço, relate os tratamentos realizados anteriormente.

Obs: Nos quadros de "Exame-1, 2 e 3" poderá incluir, ampliar e excluir as imgens de exames do paciente. Para isso, basta clicar no botão "+" para incluir uma imagem em formato JPEG, apertar botão "Zoom" para ampliar a imagem e "DEL" para excluir.

## ATENDIMENTOS

| Marcelo Fulano da silva DELETAR<br>Paciente Paciente |                                                                                                    |                                                                |  |
|------------------------------------------------------|----------------------------------------------------------------------------------------------------|----------------------------------------------------------------|--|
| salvar 02                                            | /01/2011 17:03                                                                                                    | NOVO<br>Atendimento                                            |  |
| Evolução                                             | Sintomas de Hoje E                                                                                                    |                                                                |  |
| Inicio do tratamento                                 | <ul> <li>Torcicolo, muita tensão no la<br/>irradiando para ombro E.</li> </ul>                                                                                                    | ado E Data atendimento<br>04/05/2012 20:36<br>02/01/2011 17:03 |  |
| Língua VM nas laterais c                             | om saburra.                                                                                                    | ÷.                                                             |  |
| Pulso 96 bpm, Fígado (                               | superficial), TA (médio)                                                                                                    | ¢                                                              |  |
| Diag. MTC                                            |                                                                                                    | A V                                                            |  |
| Diag. Ocidental                                      |                                                                                                    | ×.                                                             |  |
| DBS                                                  | Tratamento                                                                                                    |                                                                |  |
|                                                      | <ul> <li>VB39 (problema na coluna co<br/>ID6 (torcicolo agudo).</li> <li>VG14 (tranquiliza Shen, prob<br/>cervical) → abaixo do PE da<br/>inserção = obliquo sentido co<br/>Ex-UE-8<br/>(wailaogong/luozen/xianqian</li> </ul> | ervical). A<br>Jemas<br>C7,<br>audal.                          |  |
|                                                      | T                                                                                                    | T                                                              |  |
|                                                      |                                                                                                    |                                                                |  |

- Novo atendimento / Deletar atendimento
   Após a inclusão de novo cadastro de paciente, automaticamente será incluído uma
   ficha de atendimento. Caso isto não ocorra, você deve incluir uma ficha de
   atendimento clicando no botão de "NOVO atendimento".
   ATENÇÃO: Sempre preencha o campo Evolução.
- Excluir fichas de atendimentos
   Clique no botão "DELETAR atendimento" para excluir cada ficha de atendimento.
- **EVA** Registre o grau de dor 0 a 10 (0 = nenhuma dor / 10 = máxima dor).

- Evolução Descreva a evolução no tratamento.
- Sintomas de Hoje
   Descreva o sintomas de hoje observados.
- Tratamento

Descreva o protocolo de tratamento.

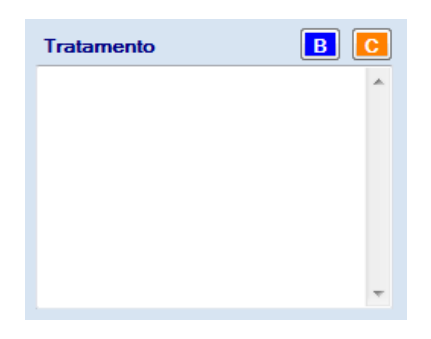

## Botão B (Buscar pontos)

Apertando este botão, poderá buscar os pontos para tratamento.

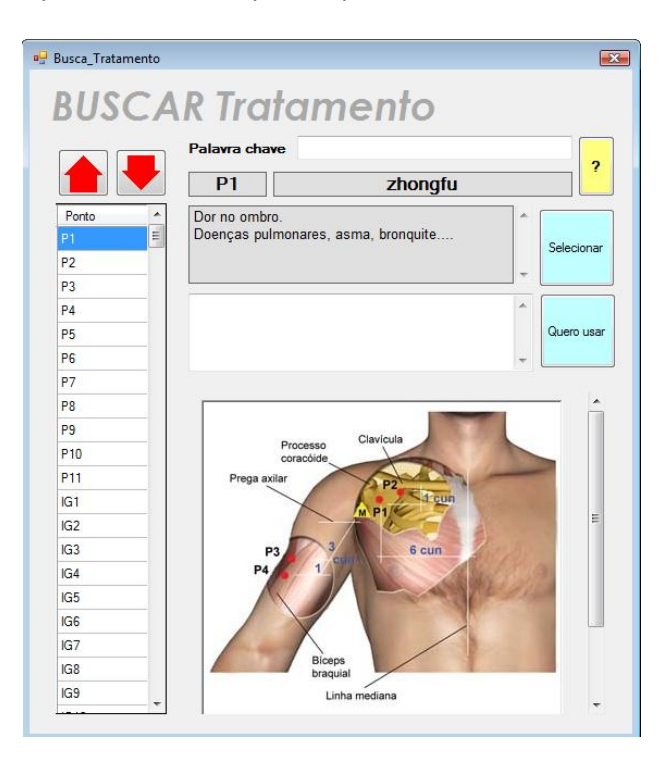

#### PESQUISAR

Digite nome de uma doença no campo PALAVRA CHAVE.

OBS: Coloque apenas uma palavra chave por vez. Ex. Se você quer os pontos para tratamento de dor de cabeça ou enxaqueca, digite a palavra 'CABEÇA' ou 'ENXAQUECA' e depois selecione os pontos desejados.

#### SELECIONAR

Em cada ponto selecionado, clique no botão SELECIONAR.

### QUERO USAR

Ao apertar o botão QUERO USAR, o nome da doença e os pontos selecionados serão transferidos para o banco de dados.

OBS: Se desejar, poderá editar os conteúdos antes de transferi-los.

#### Botão C (Consultar ATLAS)

Aperte o botão C para consultar a localização de pontos no ATLAS.

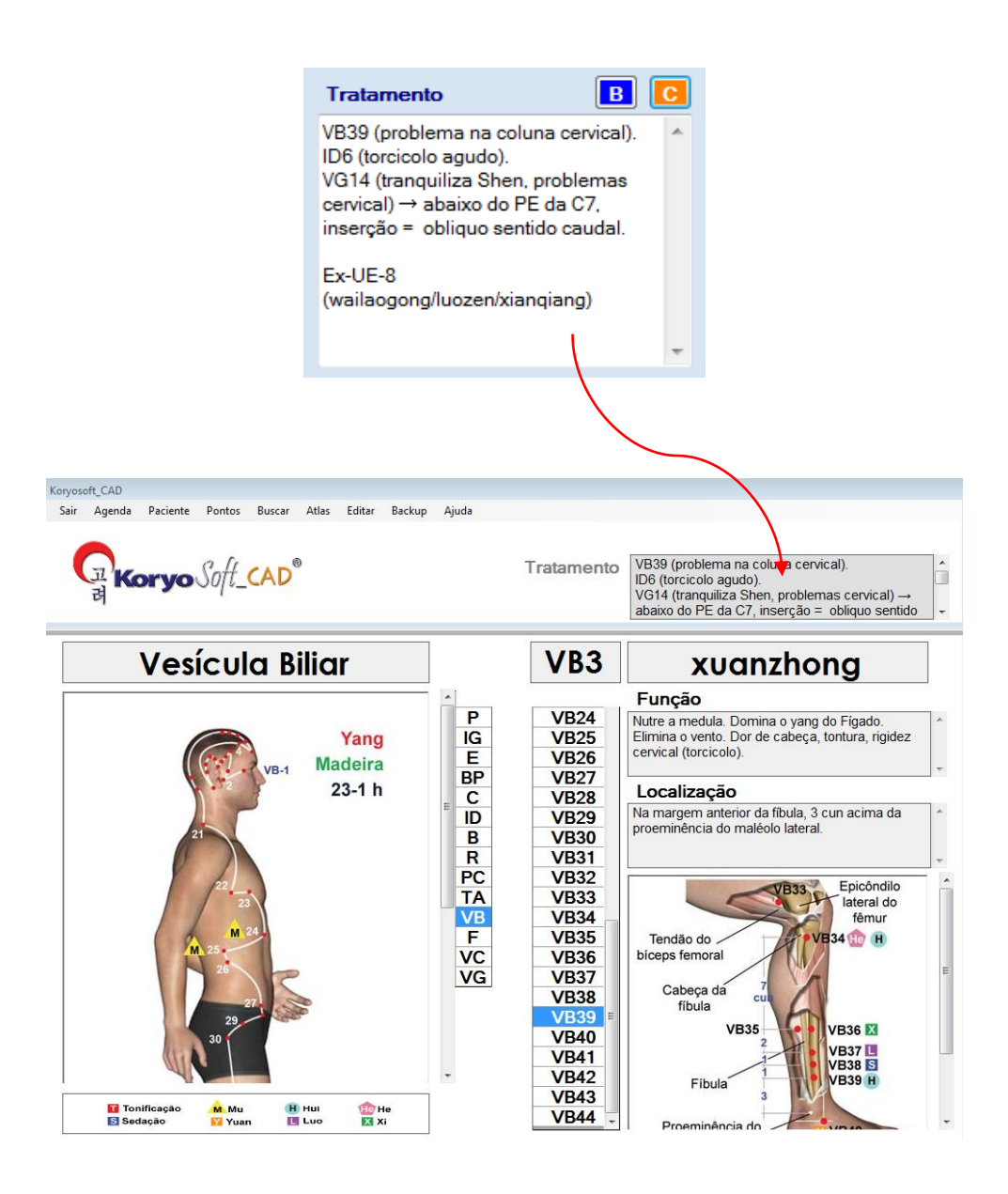

14

## Consultando atendimentos passados.

A cada clique dos botões de seta, poderá observar os atendimentos realizados anteriormente.

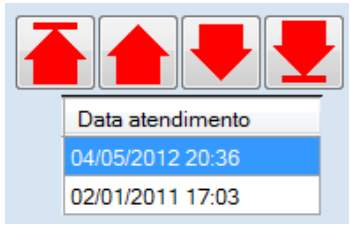

## EDITAR

Para proteger banco de dados, esta área deve ser acessada apenas por pessoas autorizadas. Portanto, deve entrar com a sua senha.

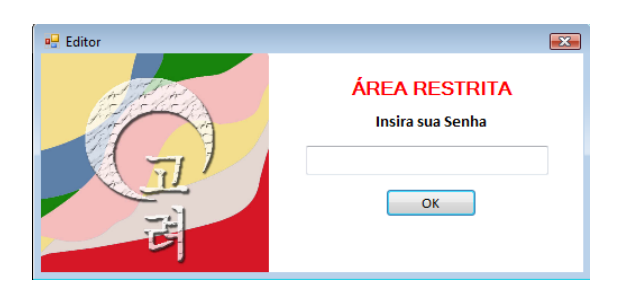

#### Editor

Nesta área você pode alterar ou acrescentar os dados.

✓ Atenção!

Antes de editar e salvar, confira os dados. Você estará alterando o conteúdo do banco de dados.

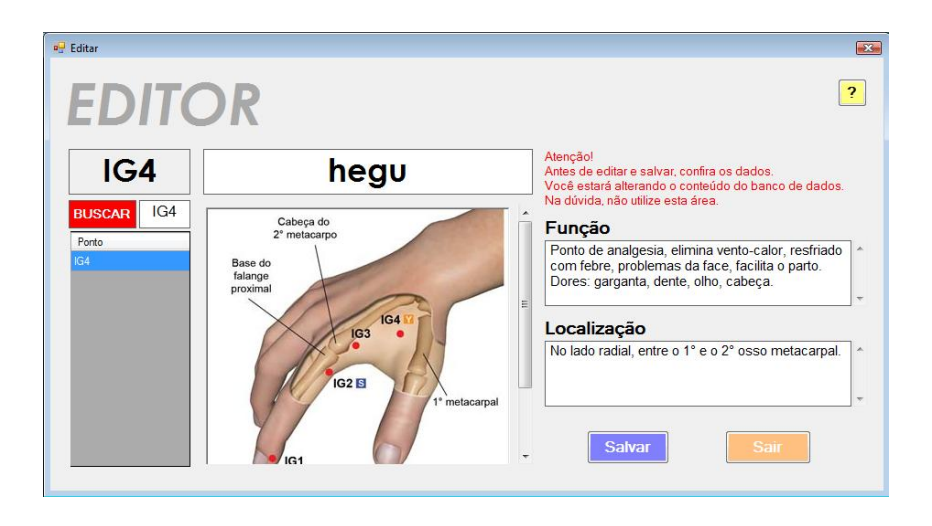

15

## BUSCAR

### Pontos MTC

Nesta área você pode consultar ou editar o banco de dados sobre determinada doença já registrada. Também, poderá buscar os pontos para novas doenças e incluí-las no banco de dados.

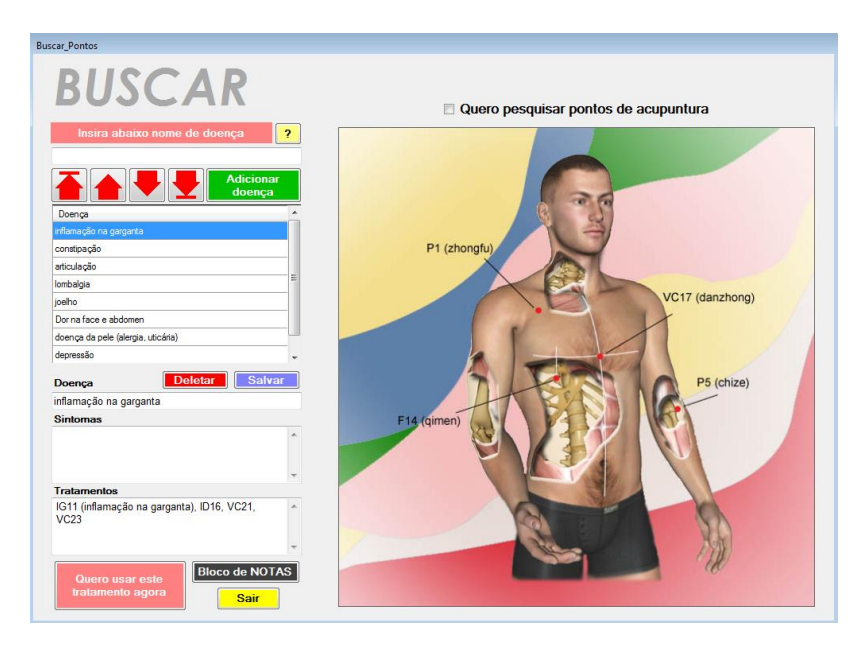

✓ Pesquisar ou editar as doenças no banco de dados

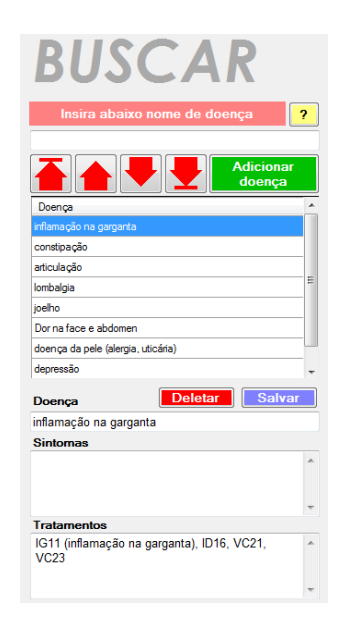

## PESQUISAR

- 1- Digite nome de uma doença no campo BUSCA.
  - OBS: Vale lembrar que são apresentadas várias sugestões para cada situação. Portanto, você deve escolher a mais apropriada.

#### ADICIONAR

- 1- Clique no botão ADICIONAR DOENÇA.
- 2- Digite nome de uma nova doença no campo DOENÇA.
- 3- Descreva detalhes de SINTOMAS.
- 4- Descreva os pontos para TRATAMENTO.
- 5- Salve.

#### ✓ Pesquisar os pontos de acupuntura

Aperte "Quero pesquisar pontos de acupuntura" ou simplesmente clique em cima da figura.

Aqui você pode pesquisar os PONTOS para algumas doenças e SELECIONAR para serem usados ou para incluir no seu Banco de Dados.

|       | P1                            | zhongfu                  |               |
|-------|-------------------------------|--------------------------|---------------|
| Ponto | Dor no ombro.<br>Doenças pulm | onares, asma, bronquite. | Selecionar    |
| 3     |                               |                          | -             |
| 4     |                               |                          |               |
| 5     |                               |                          | Quero usar    |
| 6     |                               |                          |               |
| 7     |                               |                          | * L           |
| 8     |                               |                          | A             |
| 9     |                               |                          |               |
| 10    | P                             | Processo Clavicula       |               |
| 11    | Prega axilar                  |                          |               |
| à1    |                               | A Stoun                  |               |
| 32    |                               | M P1                     | E C           |
| 3     | P3                            | 3 6 cun                  | 2             |
| i4    | P4                            | 1                        | Stran         |
| 15    |                               |                          | the first and |
| 6     |                               |                          |               |
| 27    |                               | XI                       |               |
| 17    |                               |                          |               |

#### Quero pesquisar pontos de acupuntura

#### PESQUISAR

Digite nome de uma doença no campo PALAVRA CHAVE.

OBS: Coloque apenas uma palavra chave por vez. Ex. Se você quer os pontos para tratamento de dor de cabeça ou enxaqueca, digite a palavra 'CABEÇA' ou 'ENXAQUECA' e depois selecione os pontos desejados.

#### SELECIONAR

Em cada ponto selecionado, clique no botão SELECIONAR.

## QUERO USAR

Ao apertar o botão QUERO USAR, o nome da doença e os pontos selecionados serão transferidos para o banco de dados.

OBS: Se desejar, poderá editar os conteúdos antes de transferi-los.

|                                             | Palavra chave                                                          | enxaqueca <b>xin</b>                                                                   | gjian                         | ?          |
|---------------------------------------------|------------------------------------------------------------------------|----------------------------------------------------------------------------------------|-------------------------------|------------|
| Ponto<br>R1<br>/B38<br>/B44                 | Elimina o fogo o<br>Domina yang do<br>Enxaqueca, gos<br>Sangramento es | do Fígado e o vento<br>o Fígado. Esfria o s<br>sto amargo, sede.<br>xcessivo de menstr | interior.<br>Ingue.<br>uação. | Selecionar |
| <sup>-2</sup><br>-3                         | R1, VB44,<br>F2 (Elimina o fo                                          | go do Fígado e ove                                                                     | nto interior).                | Quero usar |
|                                             |                                                                        |                                                                                        | dicionar                      |            |
| Doença<br>enxaque<br>inflamaç               | a<br>eca<br>ão na garganta                                             |                                                                                        |                               | <u>]</u>   |
| constipa<br>articulaç<br>lombalgi<br>joelho | а<br>а                                                                 |                                                                                        | E                             |            |
| Dor na fi<br>doença<br>Doença               | ace e abdomen<br>da pele (alergia, ut<br><b>;a</b>                     | icária)<br>Deletar                                                                     | - Salvar                      |            |
| enxaqu                                      | ieca                                                                   |                                                                                        |                               | ]          |
| Sinton                                      | nas                                                                    |                                                                                        | *<br>*                        |            |
| Tratan<br>R1, VE<br>F2 (Eli                 | nentos<br>344, ▼<br>mina o fogo do                                     | Fígado e o vento                                                                       | interior).                    |            |
| Qu                                          | uero usar est<br>tamento ago                                           | e<br>ra                                                                                | de NOTAS<br>Sair              |            |

## ✓ Botão: Bloco de NOTAS

| Tratamentos                                                           |
|-----------------------------------------------------------------------|
| R1, VB44,                                                             |
| F2 (Elimina o fogo do Fígado e o vento interior).                     |
|                                                                       |
| · · · · · · · · · · · · · · · · · · ·                                 |
| Bloco do NOTAS                                                        |
| Quero usar este                                                       |
| tratamento agora                                                      |
|                                                                       |
|                                                                       |
| BLOCO DE NOTAS                                                        |
| Ao apertar este botão, o tratamento se ecionado será transferido para |
| bloco de notas.                                                       |
|                                                                       |
| ADICIONAR NO BLOCO                                                    |
| Ao apertar o botão, o tratamento será transferido para dentro         |
| do bloco de notas. Assim, você poderá salvar como um arquivo          |
| ou imp <mark>r</mark> imi-lo.                                         |
|                                                                       |
| OBS <mark>/</mark> Você poderá editar o conteúdo do bloco de notas.   |
| Basta escrever diretamente dentro do bloco.                           |
|                                                                       |
| enxaqueca Salvar                                                      |
| Open                                                                  |
| R1, VB44,                                                             |
| interior).                                                            |
| Print Preview                                                         |
| Adicionar no bloco abaixo                                             |
|                                                                       |
| * ENXAQUECA                                                           |
| R1, VB44,                                                             |
| F2 (Elimina o fogo do Fígado e o vento interior).                     |
|                                                                       |
|                                                                       |
|                                                                       |
|                                                                       |
|                                                                       |
|                                                                       |
|                                                                       |
|                                                                       |
| Adicionar mais                                                        |
|                                                                       |

## ADICIONAR MAIS

Você pode acrescentar vários tratamentos que deseja imprimir ou salvar.

### ✓ Botão: Quero usar este tratamento

Ao apertar este botão, o nome da doença e o seu tratamento será transferido para tela da localização de pontos. Assim, você poderá usá-los para tratar o paciente.

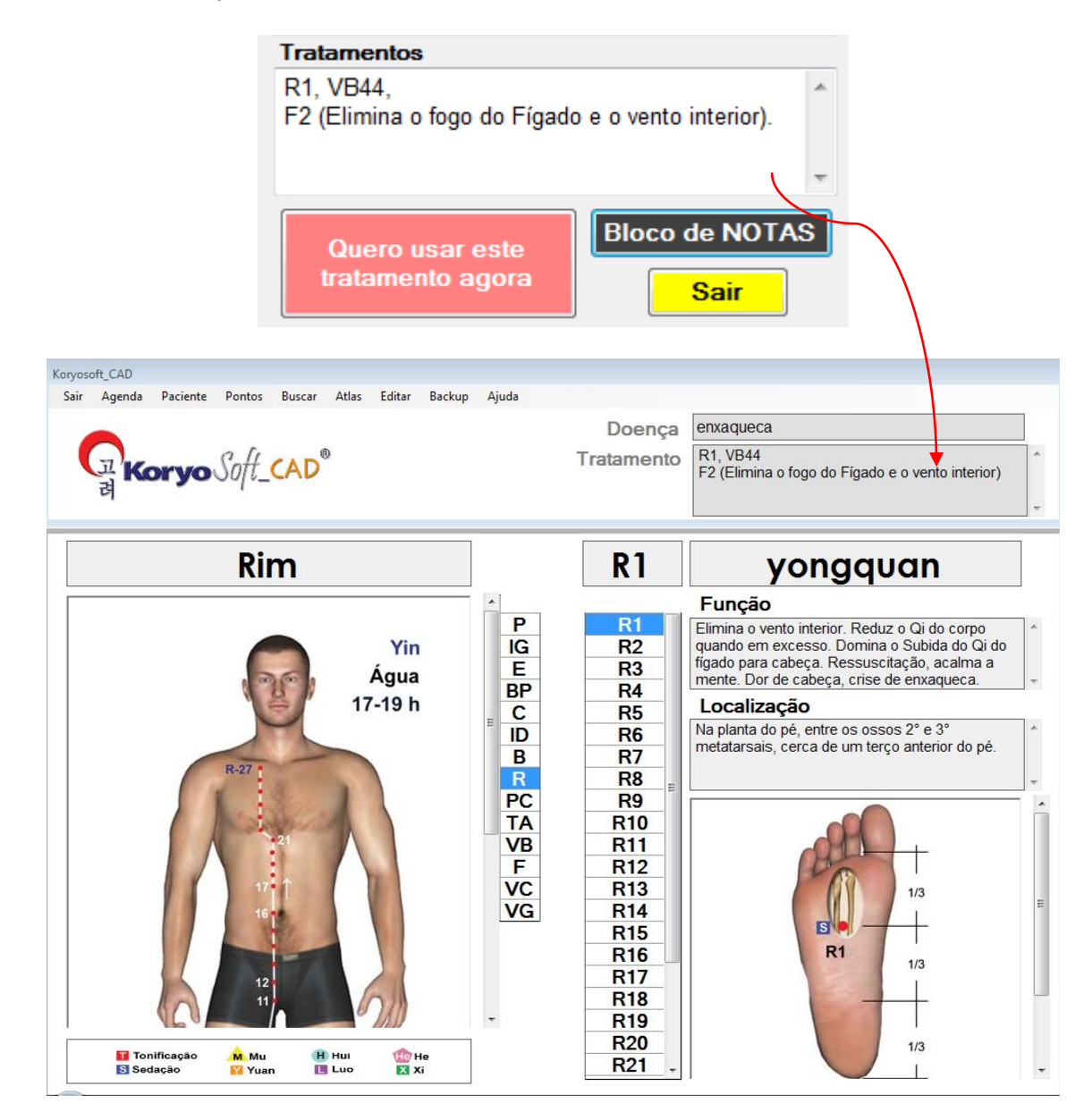

#### ✓ Botão: Sair

Ao apertar este botão, o nome da doença e o seu tratamento será transferido para tela principal caso você concordar.

| ATENÇÃO                  | 83         |
|--------------------------|------------|
| Deseja usar este tratame | nto agora? |
| Sim                      | Não        |

20

## BACKUP

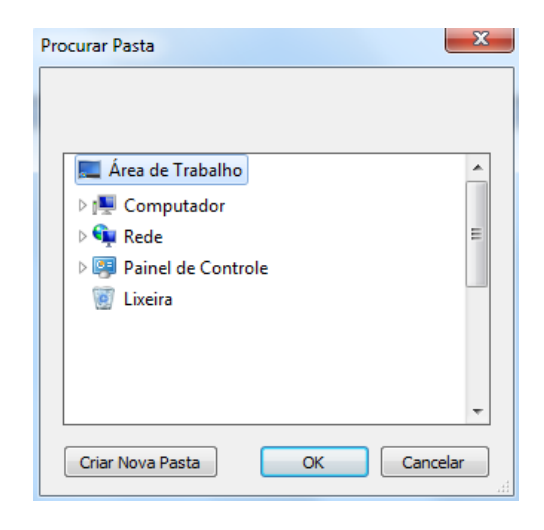

## Criar

Escolha um local apropriado e crie uma pasta.

Dentro desta pasta, o sistema gerará um backup com nome "koryosoft\_MTC4.mdb" e "koryosoft\_CAD.mdb".Para sua maior segurança, poderá criar backup num dispositivo externo (ex. Pendrive). Lembre-se que ao criar um backup pela segunda vez, o atual é sobreposto em cima do backup anterior a menos que o usuário crie uma nova pasta com um nome diferente.

#### Restaurar

Localize a pasta com arquivo "koryosoft\_MTC4.mdb" e "koryosoft\_CAD.mdb", e clique no botão "OK". Deve-se lembrar que na restauração do backup, serão restaurados os dados do último backup criado. Portanto, tenha cuidado antes de restaurar os dados, pois neste procedimento poderá perder alguns dados mais recentes salvos pelo usuário.

 ✓ IMPORTANTE: A Koryosoft<sup>®</sup> não se responsabilizará pela perda de dados. Portanto, faça seu backup regularmente e lembre-se da senha.

## AJUDA

## Alterar Senha

✓ Digite a senha atual.

| 🖳 Alteração de senha |             |                    | × |
|----------------------|-------------|--------------------|---|
|                      | -           | ALTERAÇÃO de SENHA |   |
| (II)                 | Senha atual |                    |   |
| Til I                |             | OK                 |   |

## ✓ Cadastre usuário e senha.

| UsuarioSenha |                                                                      |
|--------------|----------------------------------------------------------------------|
| G            | CADASTRO de USUÁRIO e SENHA Nome Senha Confirma Senha Registrar Sair |

 IMPORTANTE: A Koryosoft<sup>®</sup> não se responsabilizará pela perda de senha. Na solicitação de suporte técnico pela perda de senha será cobrada uma taxa. Portanto, guarde em local seguro a sua senha criada.

## Conheça KORYOSOFT\_HAND2011

O Koryosoft\_Hand é um software que ajuda a gerenciar atendimento de pacientes, auxiliar no diagnóstico e organizar casos clínicos. O Koryosoft\_Hand é muito útil para atendimentos de acupuntura chinesa, auricular e outras terapias. Também, utilizando o Koryosoft\_Hand você pode aprender e diagnosticar com a técnica de Acupuntura Coreana da Mão.

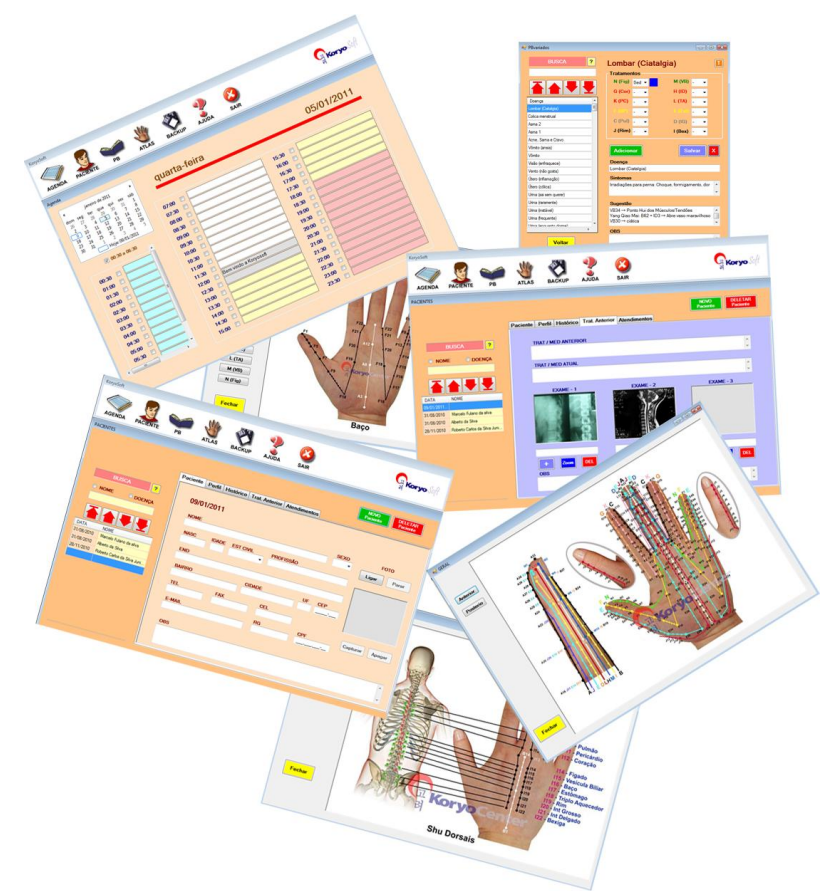

- ✓ Agenda
- ✓ Cadastro de pacientes com foto
- ✓ Fichas de atendimento
- ✓ Anamnese
- Diagnóstico (acupuntura coreana da mão)
   (Fornece tratamento baseado em Pulsologia, 3.1 constituição e MO)
- ✓ Tabelas de tratamento
- Mais de 200 protocolos de atendimentos prontos para utilizar (Pode-se acrescentar mais protocolos de atendimentos)
- ✓ ATLAS (são 35 figuras coloridas de todos os meridianos Kimek)
- ✓ Sistema de Backup
- ✓ Sistema de segurança por senha

Maiores informações: <u>www.koryosoft.com.br</u> www.koryo.com.br

## Conheça Manual Prático de Acupuntura

Para ser um bom acupunturista, deve-se conhecer bem as funções de cada ponto de acupuntura, e também suas localizações. Na prática clínica, muitas vezes necessitamos de um pequeno e simples manual, somente para relembrar os pontos que desejamos utilizar. Isto porque, na grande maioria das vezes, o acupunturista já conhece as funções dos pontos, mas tem dúvidas quanto a sua localização ou vice-versa.

Este Manual Prático de Acupuntura foi elaborado para auxiliar os acupunturistas, desde os iniciantes até os experientes. Além de todos os 361 pontos de 14 meridianos, foram incluídos os principais pontos extras com a maior precisão possível no modelo de anatomia humana em 3D. E também foram colocadas as principais funções de cada ponto.

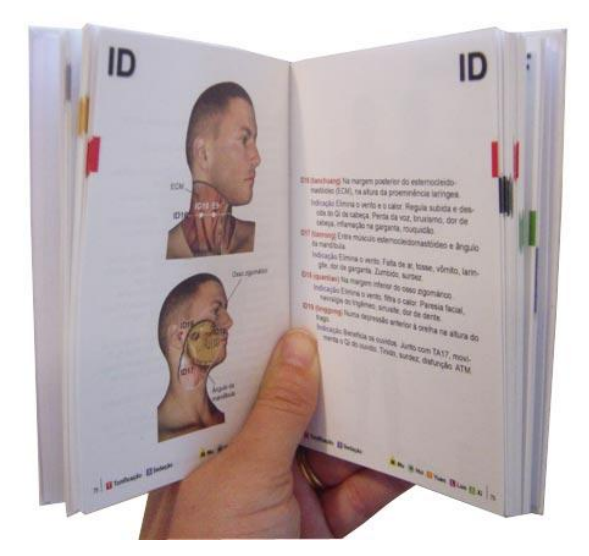

Ícone Editora 10x14 cm 262 páginas

Maiores informações: <u>www.koryosoft.com.br</u> www.koryo.com.br Para qualquer reclamação ou sugestão entre em contato conosco.

## <u>CONTATO</u> suporte@koryosoft.com.br